### **Office**

### מדריך להתחלה מהירה

Microsoft PowerPoint 2013 נראה שונה מגירסאות קודמות, ולכן יצרנו מדריך זה כדי לעזור לך ללמוד להכיר אותו.

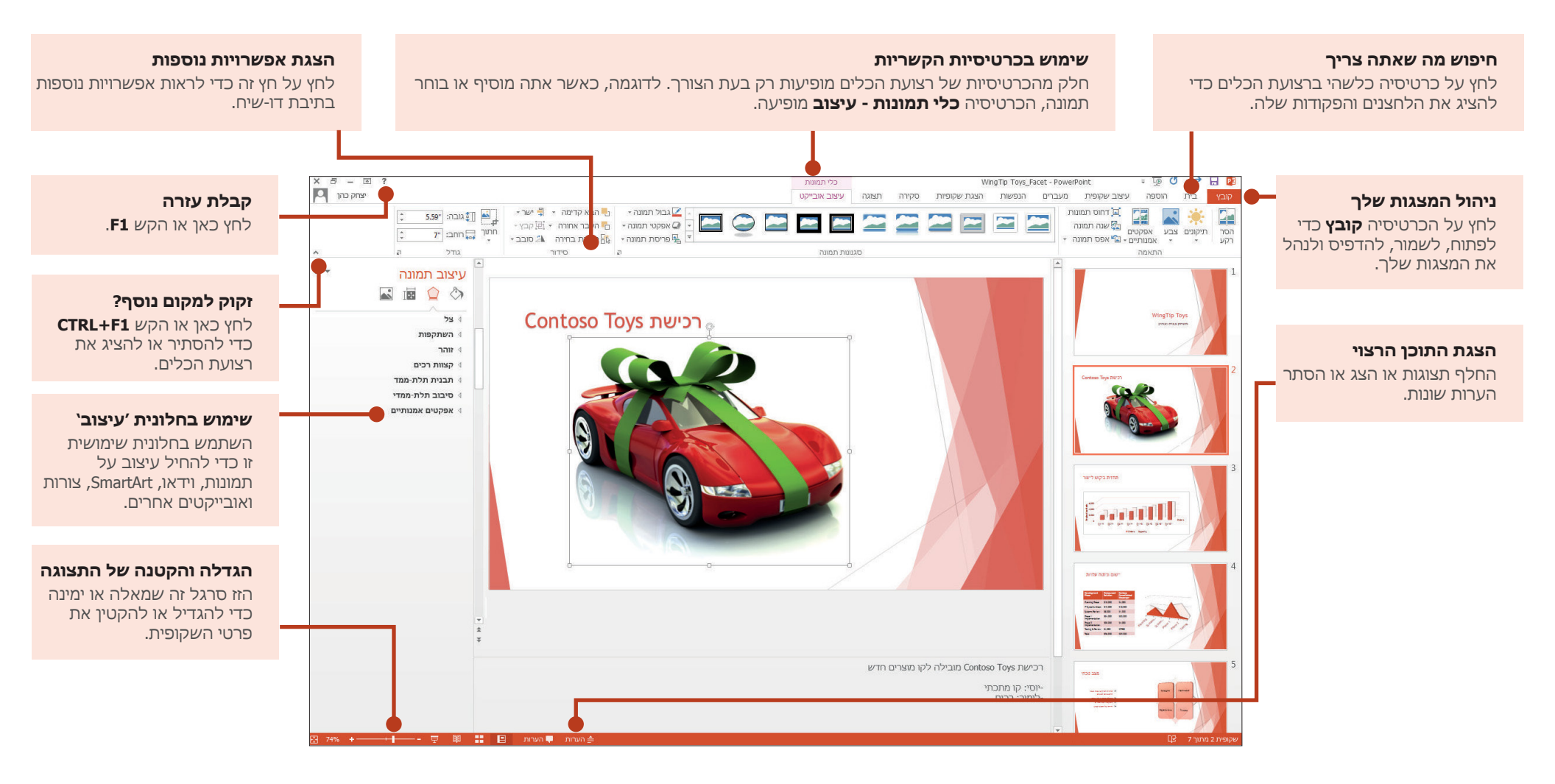

### **Office**

### מדריך להתחלה מהירה

כשתפתח את PowerPoint 2013 לראשונה, תראה כמה אפשרויות לתחילת העבודה — שימוש בתבנית, בערכת נושא, בקובץ שהיה בשימוש לאחרונה או במצגת ריקה.

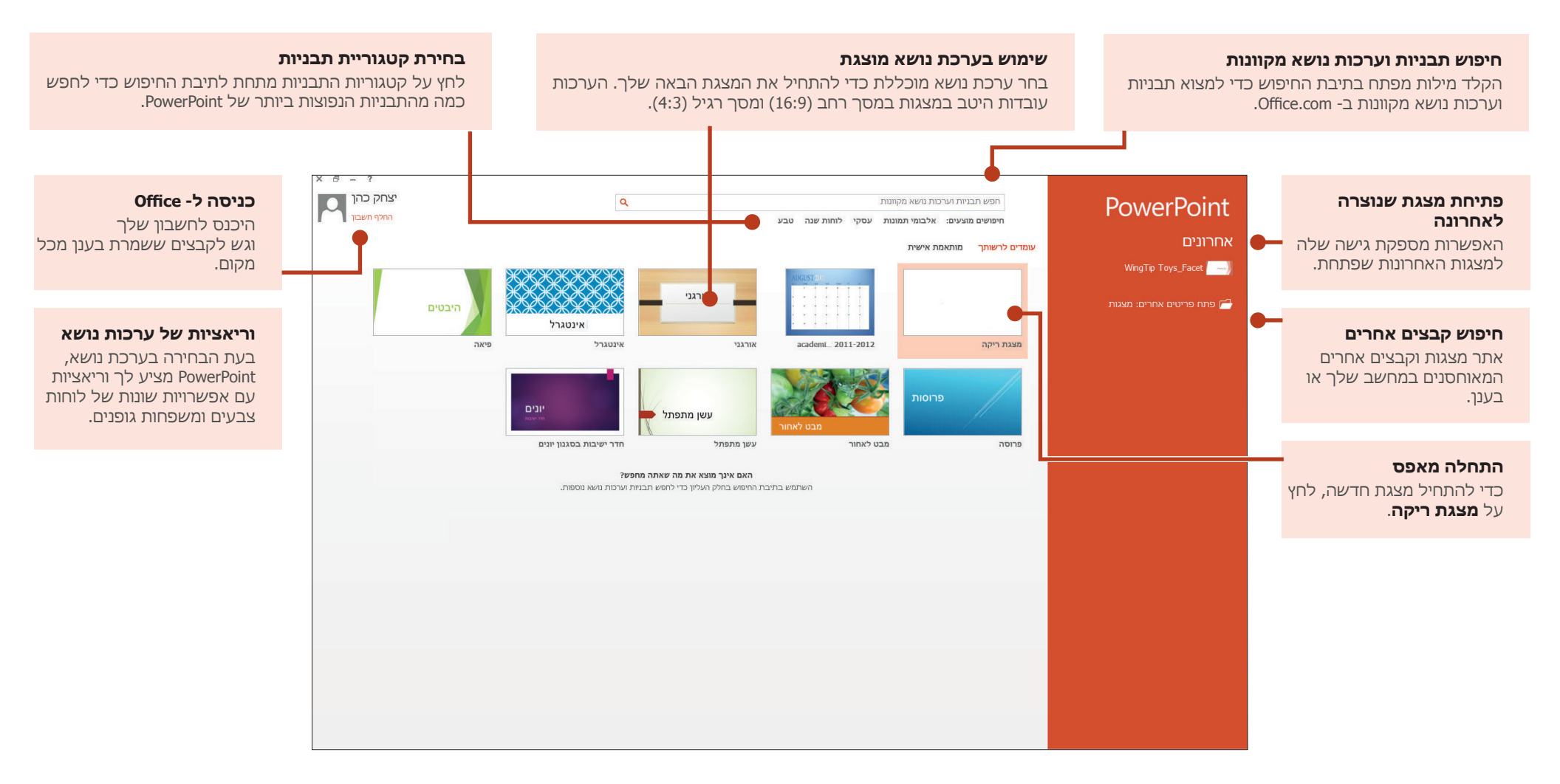

#### **1** Office

### כיצד לקבל עזרה עבור 2013 PowerPoint

אם השתמשת בגירסאות קודמות של PowerPoint, סביר להניח שיהיו לך שאלות לגבי המיקום של פקודות מסוימות ב- PowerPoint 2013.

יש משאבים רבים בחינם הזמינים לעזור לך ללמוד להכיר את PowerPoint 2013, כולל קורסי הדרכה, נושאי עזרה וסרטוני וידאו של תחילת העבודה ומשימות בסיסיות. כדי לחפש חומרים אלה, לחץ על לחצן 'עזרה' של PowerPoint (סימן השאלה) בפינה השמאלית העליונה של חלון PowerPoint.

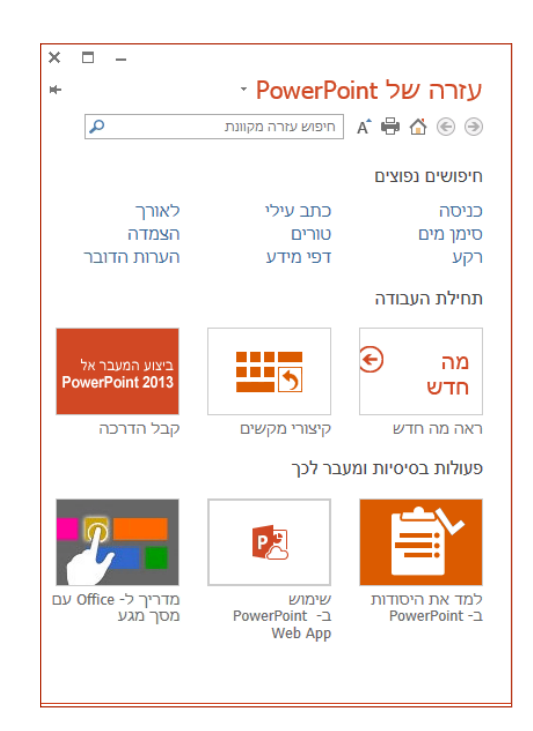

#### יצירת כרטיסיות וקבוצות מותאמות אישית של רצועת הכלים

באפשרותך ליצור כרטיסיות או קבוצות מותאמות אישית ברצועת הכלים, ולהוסיף לחצנים עם הפקודות הרצויות. לחץ באמצעות לחצן העכבר הימני על כל כרטיסיה או קבוצה ברצועת הכלים, ולאחר מכן לחץ על **התאם אישית את רצועת הכלים.** 

| WingTip Toys_Facet - PowerPoint                       |       |
|-------------------------------------------------------|-------|
|                                                       | תצוגה |
| ה <u>ת</u> אמה אישית של סרגל הכלים לגישה מהירה        |       |
| ה <u>צ</u> ג את סרגל הכלים לגישה מהירה מתחת לרצועת הכ | אא    |
| התאמה אישית של <u>ר</u> צועת הכלים                    |       |
| <u>כ</u> ווץ את רצועת הכלים                           |       |
|                                                       |       |

לאחר מכן, הוסף פקודות מהתיבה **אפשרויות PowerPoint**. לדוגמה, ניתן ליצור כרטיסיה בשם **אפשרויות נפוצות** ולאחר מכן להוסיף לקבוצה מותאמת אישית בכרטיסיה זו כמה מהפקודות המשמשות אותך בתדירות הגבוהה ביותר.

אם תטעה, תוכל להשתמש בלחצן **איפוס** כדי לחזור להגדרות ברירת המחדל ("הגדרות יצרן").

כמה מהפקודות הישנות יותר של PowerPoint אינן מופיעות ברצועת הכלים, אך הן עדיין זמינות. בתיבת הדו-שיח **אפשרויות PowerPoint**, לחץ על **התאם אישית** את רצועת הכלים ולאחר מכן, ברשימה בחר פקודות מתוך, בחר פקודות שאינן ברצועת הכלים. עכשיו חפש את הפקודות הרצויות והוסף אותן לכרטיסיה או לקבוצה המותאמת אישית ברצועת הכלים.

#### דברים שאתה אולי מחפש

השתמש ברשימה הבאה כדי לחפש כמה מהכלים והפקודות הנפוצים יותר ב- PowerPoint 2013.

| לשם                                                                                                    | לחץ על          | ולאחר מכן הבט ב                                                                           |
|----------------------------------------------------------------------------------------------------|-----------------|-------------------------------------------------------------------------------------------|
| פתיחה, שמירה, הדפסה, שיתוף, שליחה, ייצוא, המרה של קבצים או<br>הגנה עליהם                                                                 | קובץ            | תצוגת Backstage (לחץ על הפקודות בחלונית הימנית).                                          |
| הוספת שקופיות, החלת פריסה, שינוי גופנים, יישור טקסט או החלת<br>סגנונות מהירים                                                            | בית             | הקבוצות <b>שקופיות, גופן, פיסקה, ציור</b> ו <b>עריכה.</b>                                 |
| הוספת טבלאות, תמונות, צורות, WordArt ,SmartArt, תרשימים, הערות,<br>כותרות עליונות וכותרות תחתונות, וידאו או שמע                          | הוספה           | <b>. הקבוצות <b>טבלאות, תמונות, איורים, הערות, טקסט</b> ו<b>מדיה</b></b>                  |
| החלת ערכת נושא, שינוי צבע של ערכת נושא, שינוי גודל שקופיות,<br>שינוי רקע של שקופיות או הוספת סימן מים                                    | עיצוב           | הקבוצות <b>ערכות נושא, משתנים</b> או <b>התאמה אישית.</b>                                  |
| החלה או שינוי של תזמון של מעבר                                                                                                    | מעברים          | הקבוצות <b>מעבר</b> ו <b>תזמון.</b>                                                       |
| החלה או שינוי של תזמון של הנפשה                                                                                                    | הנפשות          | הקבוצות <b>הנפשה, הנפשה מתקדמת ותזמון.</b>                                                |
| הפעלת הצגת שקופיות, הגדרת הצגת שקופיות, ציון צגים לשימוש עם<br>תצוגת מגיש                                                                | הצגת<br>שקופיות | הקבוצות <b>התחל הצגת שקופיות, הגדרה</b> ו <b>צגים.</b>                                    |
| בדיקת איות, הזנה וסקירה של הערות או השוואת מצגות                                                                                         | ביקורת          | הקבוצות <b>הגהה, הערות</b> ו <b>השוואה.</b>                                               |
| החלפת תצוגות, עריכת תצוגת תבנית בסיס, הצגת רשתות, קווי יישור<br>וסרגלים, הגדלת תצוגה, מעבר בין חלונות PowerPoint ושימוש בפקודות<br>מאקרו | תצוגה           | הקבוצות <b>תצוגות מצגת, תצוגות ראשיות, הצגה, שינוי גודל</b><br>תצוגה, חלון ופקודות מאקרו. |

#### גישה לפקודות הנמצאות בשימוש רב

סרגל הכלים לגישה מהירה, בפינה הימנית העליונה של חלון PowerPoint, הוא מקום נהדר להוספת לחצני קיצור לפקודות שאתה משתמש בהן לעתים קרובות.

לחץ על החץ הנפתח ליד סרגל הכלים לגישה מהירה כדי להוסיף או להסיר את הפקודות המפורטות בתפריט הקיצור.

|           |                                      | Ţ            | <u>a</u> ]     | (j - c          | <b>→</b> F  | - 12 |
|-----------|--------------------------------------|--------------|----------------|-----------------|-------------|------|
| נ שק      | נאמה אישית של סרגל הכלים לגישה מהירה | 1.           | הוטפה          |                 |             | קובץ |
|           | חדש                                  |              |                |                 | 5           |      |
|           | פתח                                  |              |                |                 |             |      |
| סיס:<br>ת | שמור                                 | $\checkmark$ | סדרן<br>שקופיו | צוגת<br>ה לרמות | ת:<br>חלוקו | גילה |
|           | דואר אלקטרוני                        |              | ת מצגר         | תצוגו           | 1           |      |
|           | הדפסה מהירה                          |              |                |                 |             |      |
|           | הדפסה והצגה לפני הדפסה               |              |                |                 |             |      |
|           | בדיקת איות                           |              |                |                 |             |      |
|           | בטל                                  | $\checkmark$ |                |                 |             |      |
|           | בצע שוב                              | $\checkmark$ |                |                 |             |      |
|           | התחל מההתחלה                         | $\checkmark$ |                |                 |             |      |
|           | מצב מגע/עכבר                         |              |                |                 |             |      |
|           | פקודות נוספות                        |              |                |                 |             |      |
|           | ה <u>צ</u> ג מתחת לרצועת הכלים       |              |                |                 |             |      |
|           |                                      |              |                |                 |             |      |
|           |                                      |              |                |                 |             |      |
|           |                                      |              |                |                 |             |      |
|           |                                      |              |                |                 |             |      |

אם הפקודה שברצונך להוסיף לא מוצגת ברשימה, עבור לכרטיסיה ברצועת הכלים שבה נמצא הלחצן ולאחר מכן לחץ עליו באמצעות לחצן העכבר הימני. בתפריט הקיצור, לחץ על **הוסף לסרגל הכלים לגישה מהירה**.

#### כלים אינטואיטיביים בהישג יד

| ידאו | כלי ו |
|------|-------|
| הפעל | תבנית |

| <u>ג</u> זור               | Ж        |
|----------------------------|----------|
| ה <u>ע</u> תק              | Ē        |
| אפשרויות הדבקה:            | Ĉ        |
| 🗟 🅏 🚉                      |          |
| יציאה מערי <u>כ</u> ת טקסט |          |
| ג <u>ו</u> פך              | А        |
| פי <u>ס</u> קה             | ≣¶       |
| תבליטי <u>ם</u>            |          |
| מ <u>ס</u> פור             |          |
| המר לSmartArt              |          |
| היפ <u>ר</u> -קישור        | <b>a</b> |
| מילים <u>נ</u> רדפות       |          |
| <u>ת</u> רגם               | ₿.       |
| עיצוב אפ <u>ק</u> טי טקסט  | 4        |
| <u>ע</u> יצוב צורה         | 2        |

שים לב שכמה מהכרטיסיות של רצועת הכלים מופיעות ונעלמות בהתאם למה שאתה עושה.

Office

לדוגמה, בעת הוספה או בחירה של וידאו, הכרטיסיות כלי וידאו: הפעלה ועיצוב מופיעות באופן אוטומטי. הן מופיעות כדי שתוכל להחיל עיצוב או להגדיר אפשרויות הפעלה עבור הווידאו. סוגים אלה של כרטיסיות הקשריות מופיעים בכל פעם שאתה מוסיף או בוחר תמונה, תרשים, טבלה, WordArt או כל אובייקט אחר.

כשאתה עובד על שקופית כלשהי ולוחץ באמצעות לחצן העכבר הימני על רקע השקופית, תפריט הלחצן הימני מופיע, כשהוא מלא באפשרויות של משימות.

בדומה, סרגל הכלים המצומצם מופיע באופן אוטומטי בכל פעם שברצונך לבצע משימות מהירות הקשורות לטקסט, כגון הסטה פנימה של תבליט או החלת הדגשה על הטקסט.

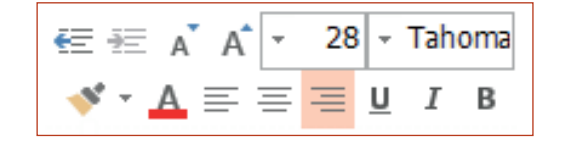

### **1** Office

#### שינויים בערכות נושא

כאשר אתה מחיל ערכת נושא מוכללת וברצונך לשנות את הצבעים והגופנים, יש לך אפשרות לבחור מבין משתנים של ערכות נושא בבחירת מעצבים ממסך 'התחל', או בכרטיסיה **עיצוב**.

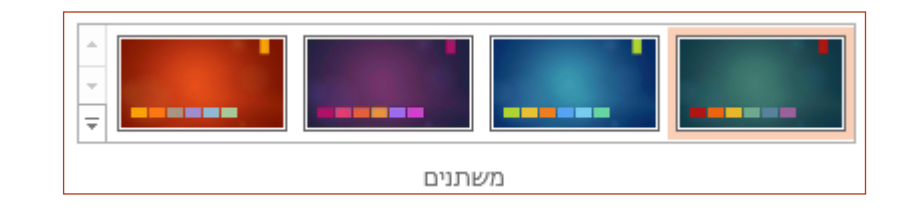

אם אינך רואה שילוב שמוצא חן בעיניך, תוכל תמיד להתאים אישית את הצבעים, הגופנים והאפקטים של ערכת הנושא ב **תצוגת תבנית בסיס לשקופיות**.

לחץ על **תצוגה > תבנית בסיס לשקופיות** ותראה את האפשרויות **צבעים, גופנים ואפקטים** בקבוצה **רקע**.

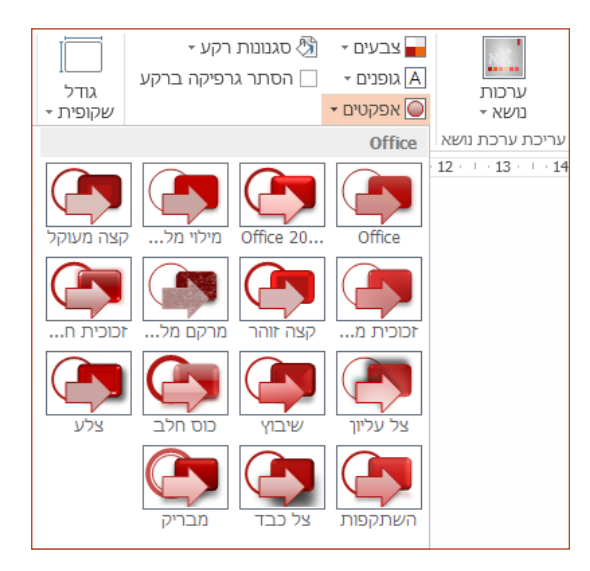

### גודל ברירת מחדל חדש של שקופיות

כיום, מרבית מכשירי הטלוויזיה והווידאו בעולם עוברים למסך רחב ולתבניות HD, וכך גם PowerPoint. בגירסאות קודמות, יחס השקופיות היה 4:3. ב- PowerPoint וכך גם 16:9, 2013 הוא ברירת המחדל החדשה, אבל ניתן לשנות זאת בכרטיסיה **עיצוב**.

אם אתה עובד עם שקופיות בגירסאות קודמות של PowerPoint, או מציג באמצעות צגים או מקרנים ישנים יותר, כדאי לשנות את יחס השקופיות בחזרה ל- 4:3. לשם כך, לחץ על **עיצוב > גודל שקופית** ולאחר מכן בחר **4:3** ; לחלופין, תוכל להגדיר גודל מותאם אישית.

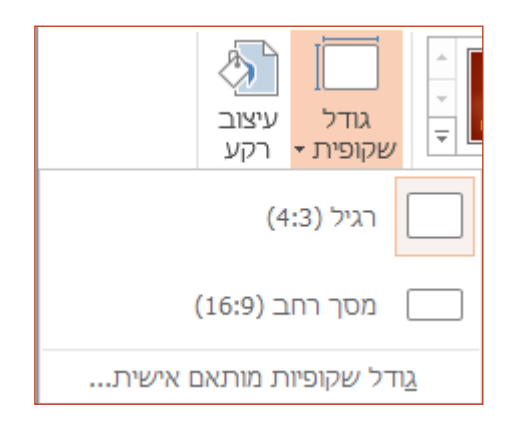

#### **1** Office

#### הגדרת תצוגת המציג היא אוטומטית

אם השתמשת בתצוגת המציג בגירסאות קודמות של PowerPoint, ייתכן שנתקלת בקשיים בהגדרה שלה. PowerPoint 2013 פוטר אותך מכאב הראש הזה והופך אותה לפשוטה יותר לשימוש.

כל מה שעליך לעשות הוא לחבר מקרן וצג, ו-PowerPoint מחיל את ההגדרות המ־ תאימות עבורך באופן אוטומטי. עם זאת, ניתן גם לשלוט בהם באופן ידני (מעבר בין הצג והמקרן) במקרה הצורך.

שים לב שתצוגת המגיש אינה דורשת עוד צגים מרובים. עכשיו תוכל להתאמן ולהשתמש בכל הכלים בתצוגת מציג מתוך צג אחד, מבלי לחבר שום דבר אחר.

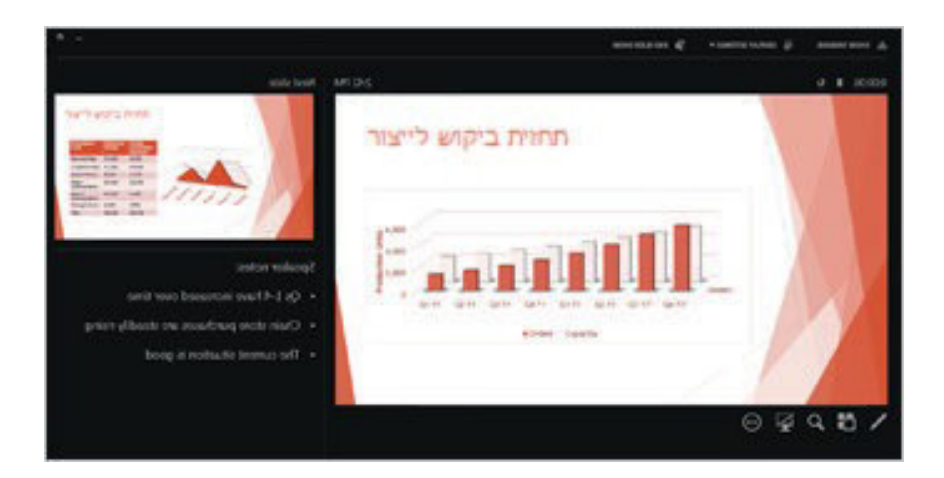

### במכשירי מגע PowerPoint

עכשיו ניתן לקיים אינטראקציה עם PowerPoint 2013 במכשירי מגע שבהם פועל Windows 8. באמצעות מחוות מגע אופייניות, תוכל להחליק, להקיש, לגלול, לשנות גודל תצוגה ולסובב את התוכן במצגות.

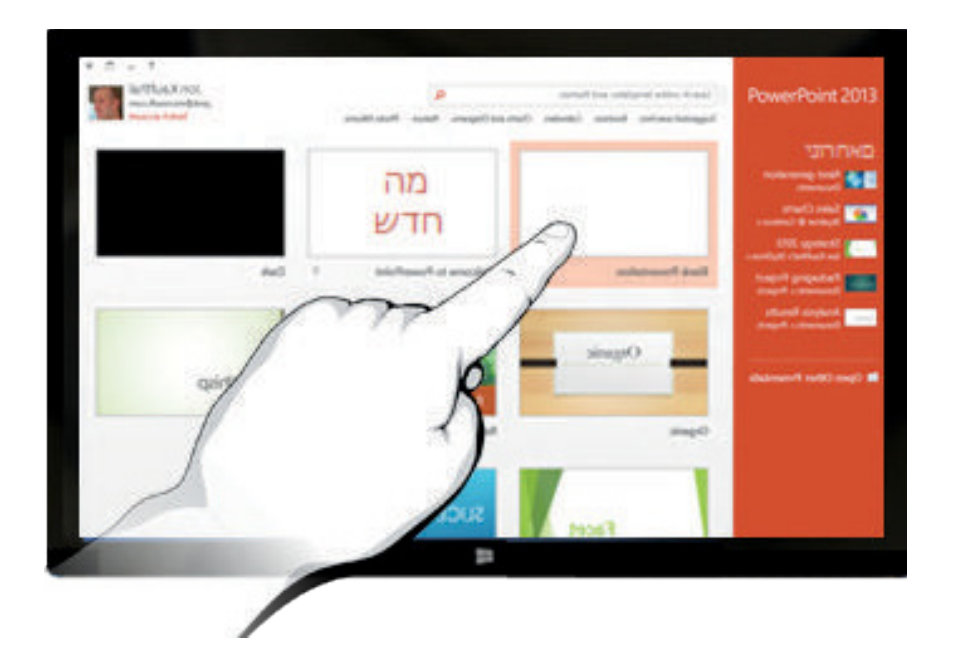

### **Office**

#### שמירת המצגות בענן

ה"ענן" דומה לשטח אחסון קבצים בשמיים. באפשרותך להגיע אליו כל זמן שאתה מקוון. אם אתה נמצא בנסיעות או עובר ממקום למקום על בסיס קבוע, ואתה זקוק לגישה לקבצים שלך, שקול לאחסן את הקבצים בענן.

OneDrive הוא שירות ענן מקוון ללא תשלום, שבו ניתן לאחסן ולשתף קבצים בצורה מאובטחת עם אנשים אחרים. כל מה שדרוש לך הוא חשבון Microsoft ללא תשלום, איתו תוכל להיכנס ל- OneDrive.

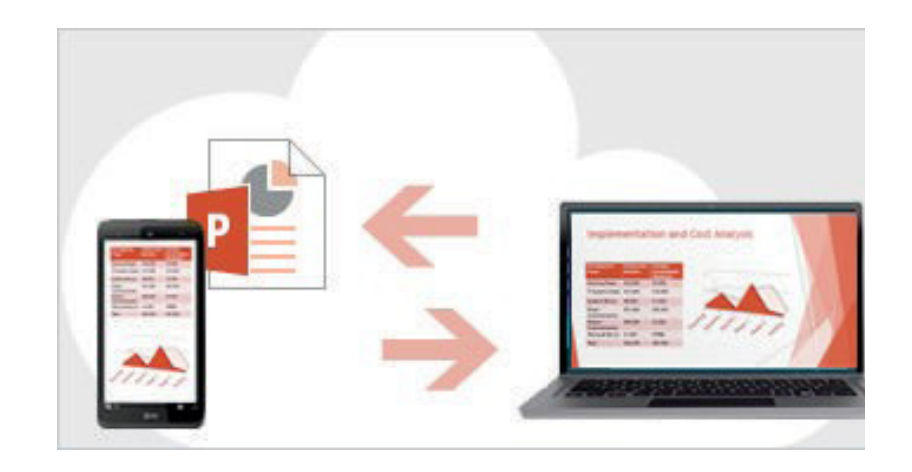

### כניסה ל- Office

כדי להתחיל לשמור, לשתף ולאחסן את הקבצים שלך בענן, היכנס ל- Microsoft Office.

ב- PowerPoint, או בכל יישום Office, חפש את השם שלך בפינה השמאלית העליונה של רצועת הכלים. לאחר הכניסה, תוכל לעבור בין חשבונות ולשנות את הפרופיל שלך.

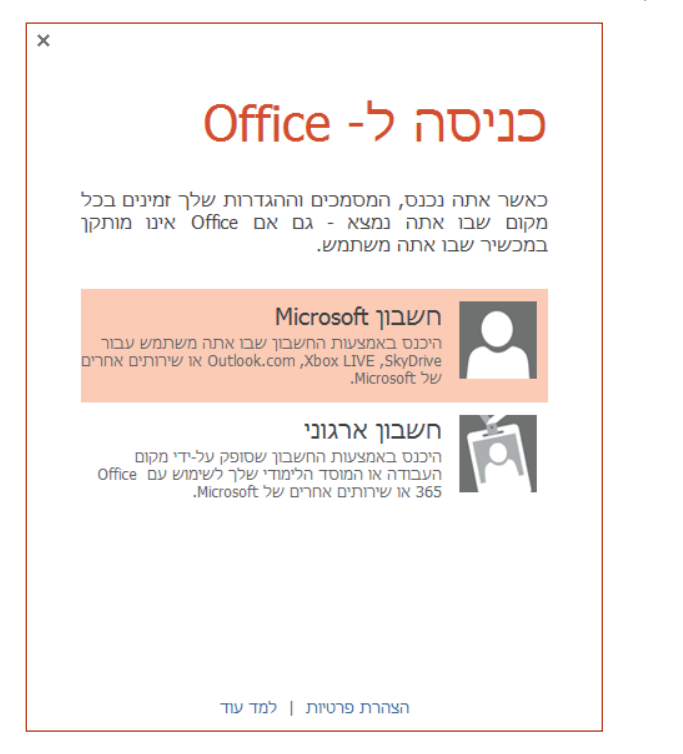

#### **Office**

### כיצד לעבוד עם אנשים שאין להם PowerPoint 2013

הנה כמה דברים שכדאי לזכור בעת שיתוף או החלפה של קבצים עם אנשים המשתמשים בגירסה קודמת של PowerPoint.

| ב- PowerPoint<br>2013                                                   | מה קורה?                                                                                                    | מה עלי לעשות?                                                                                                    |
|-------------------------------------------------------------------------|----------------------------------------------------------------------------------------------------|----------------------------------------------------------------------------------------------------|
| אתה פותח מצגת<br>שנוצרה<br>ב- PowerPoint 2007<br>או בגירסה קודמת.       | ב- PowerPoint 2013, תראה את המילים [מצב תאימות] בפס<br>הכותרת. הודעה זו מציינת שהמצגת שמורה בשלב זה בתבנית<br>הקובץ הישנה יותר, שאינה מזהה תכונות חדשות יותר כגון וידאו<br>מוטבע, אפקטי מעבר חדשים, מקטעים ועוד.<br>אם ברצונך להשתמש בכל התכונות הזמינות של PowerPoint<br>2013, תצטרך לשנות את המצגת לתבנית הקובץ החדשה ביותר.                                                                   | באפשרותך לעבוד במצב תאימות. עם זאת, אם אף אחד<br>מהאנשים שאיתם אתה משתף את המצגת לא משתמש<br>ב- PowerPoint 2007 או גירסה קודמת, מוטב לשנות את הקובץ<br>לתבנית החדשה ביותר.<br>כדי לשנות את הקובץ, לחץ על קובץ > מידע > המר.                                                                                                    |
| אתה שומר את המצגת<br>PowerPoint 2013 בתור                               | אם עמית לעבודה פותח את המצגת שנוצרה ב- PowerPoint<br>2013 ב- 2007 PowerPoint או בגירסה קודמת, מופיעה הודעה<br>עם קישור להורדת ערכת התאימות בחינם. עמית זה יצטרך את<br>ערכת התאימות כדי לפתוח מצגות בתבנית החדשה ולעבוד עמן.<br>אם כללת תכונות או יכולות עיצוב חדשות של 2013 PowerPoint עמן<br>אם כללת העמית (המשתמש ב- 2007 PowerPoint או בגירסה<br>קודמת) יראה אזהרות לגבי תכונות שאינן נתמכות. | לפני השיתוף של מצגת PowerPoint 2013 עם עמיתים<br>המשתמשים בגירסאות קודמות של PowerPoint, הפעל את כלי<br>בודק התאימות. כדי לבדוק את התאימות, ב- PowerPoint 2013,<br>לחץ על קובץ > מידע > בדוק אם יש בעיות > בדוק תאימות.<br>הכלי מראה אילו תכונות חדשות ב- PowerPoint 2013 אינן נתמכות<br>בגירסאות קודמות. לאחר מכן, תוכל להחליט אם להסיר תכונות<br>אלה כדי להימנע מאזהרות בגירסאות קודמות של PowerPoint. |
| אתה שומר את<br>המצגת בתור קובץ של<br>PowerPoint 2007 או<br>גירסה קודמת. | אם עמית לעבודה פותח את המצגת ב- PowerPoint 2007 או<br>גירסה קודמת, הקובץ נפתח כרגיל — אין צורך בערכת תאימות.<br>אם כללת תכונות או יכולות עיצוב חדשות של 2013 PowerPoint<br>במצגת, העמית יראה אזהרות לגבי תכונות שאינן נתמכות, העיצוב<br>או התכונות לא יופיעו בקובץ או שהאובייקטים לא יאפשרו עריכה.                                                                                               | אינך צריך לעשות דבר.<br>בעת שמירת הקובץ בתבנית הקובץ הישנה של PowerPoint, בודק<br>התאימות יופעל באופן אוטומטי ויזהיר אותך לגבי תכונות שאינן<br>נתמכות.                                                                                                    |